## Utilizarea aplicatiei Hotinfo pentru a genera cereri de suport

Pentru a formula cererile de suport tehnic va recomandam sa utilizati aplicatia **Hotinfo** si sa trimiteti documentul obtinut astfel prin fax sau e-mail. Aceasta aplicatie preia automat informatiile legate de instalarea Allplan si de eventualele probleme aparute in timpul utilizarii, reducand considerabil timpul consumat utilizand alt tip de hotline (de ex. prin telefon).

## Realizarea cererii de suport cu aplicatia Hotinfo

- 1. Deschideti Hotinfo din Start Programs Allplan 200x Hotinfo.
- 2. Selectati echipa cu care doriti comunicarea si faceti apoi clic pe Continuare.

| Instalare HOTInfo |                                                          | × |
|-------------------|----------------------------------------------------------|---|
|                   | Selectati echipa cu care doriti comunicarea:             |   |
|                   | <u>Continuare &gt;</u> <u>I</u> erminare <u>A</u> nulare |   |

3. Selectati domeniul pentru care aveti intrebari. In functie de domeniul selectat vor fi culese automat informatiile utile echipei pentru rezolvarea problemelor. Este posibila si o selectie multipla. Faceti apoi clic pe **Continuare.** 

Domeniile 1, 3, 4, 5 se refera la configuratia sistemului, instalarea Allplan si a licentei. Domeniul 2 se refera la eventualele erori intalnite in lucrul efectiv cu Allplan.

| Instalare HOTInfo |                                                                                                    | × |
|-------------------|----------------------------------------------------------------------------------------------------|---|
|                   | Selectati domeniul pentru care aveti intrebari:<br>01. Informatii generale<br>02. Informatii cu protocol Allplan<br>03. Informatii despre imprimare/plotare<br>04 Informatii extinse / Fisiere dll Nemetschek<br>05. Probleme licenta |   |
|                   | Cerere urgenta                                                                                                    |   |
| <                 | Inapoi <u>C</u> ontinuare > <u>I</u> erminare <u>A</u> nulare                                                                                                    |   |

4. Introduceti datele personale si faceti clic apoi pe Continuare.

| Instalare HOTInfo |             |           |                   | × |
|-------------------|-------------|-----------|-------------------|---|
|                   | Adresa Dvs. | de conta  | uct:              |   |
|                   |             | Datele    | Gheorghe X        |   |
| 0                 | Disponibil: | de la     | la                |   |
|                   |             | Strada:   | Margeanului       | , |
| μ                 |             | Orasul:   | Bucuresti         | 1 |
|                   | Co          | d postal: | 1                 |   |
|                   |             | Telefon:  | 021 2222222       |   |
|                   |             | Telefax:  | 021 111111        |   |
|                   |             | E-mail:   | zzzz@yahoo.com    |   |
|                   |             |           |                   | - |
|                   | < Inapoi    | ontinuare | Ierminare Anulare | ] |

- 5. Descrieti problema aparuta si faceti clic pe Continuare.
- 6. Introduceti fisierul ce contine intrebarile dumneavoastra sau alte informatii utile si faceti clic pe **Terminare.**
- 7. Daca ati selectat domeniul 2 trebuie sa porniti **Allplan** facand clic pe butonul **Start Allplan** si sa incercati sa re-creati problema toate procesele software vor fi salvate in acest timp. Pentru **Informatii trace** alegeti optiunea **Normal**.

| Porniti Allplan.<br>Incercati sa recreati problema - toate<br>procesele software vor fi salvate in aceasta<br>perioada. Apasati pe <continuare></continuare> |
|----------------------------------------------------------------------------------------------------|
| Informatii Trace<br>○ <u>M</u> inim<br>● <u>Normal</u><br>● Ma <u>x</u> imal                                                                                 |
| Start ALLPLAN Anulare                                                                                                    |

- 8. In Allplan urmati exact aceeasi pasi pentru a re-crea problema pentru care solicitati suport.
- 9. Dupa reproducerea problemei / erorii inchideti **Allplan** si faceti clic pe butonul **Continuare.** Va fi generata cererea de suport tehnic. Salvati fisierul hotinfo pe harddisk si trimiteti-l apoi la adresa <u>hotline@nemetschek.ro</u> (sau pe fax la nr. 253.25.81).